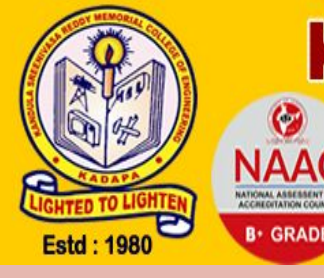

# KADAPA-516003, A.P, INDIA

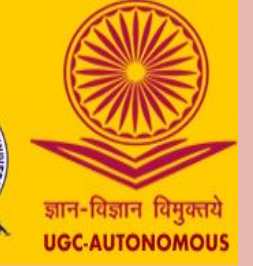

## K.S.R.M. COLLEGE OF ENGINEERING (AUTONOMOUS)

**Online Fee Payment Procedure- Step by Step** 

## 1. Open any browser (Chrome/Mozilla/Explorer)

### 2. Enter https://ksrmce.ac.in/ in the address bar.

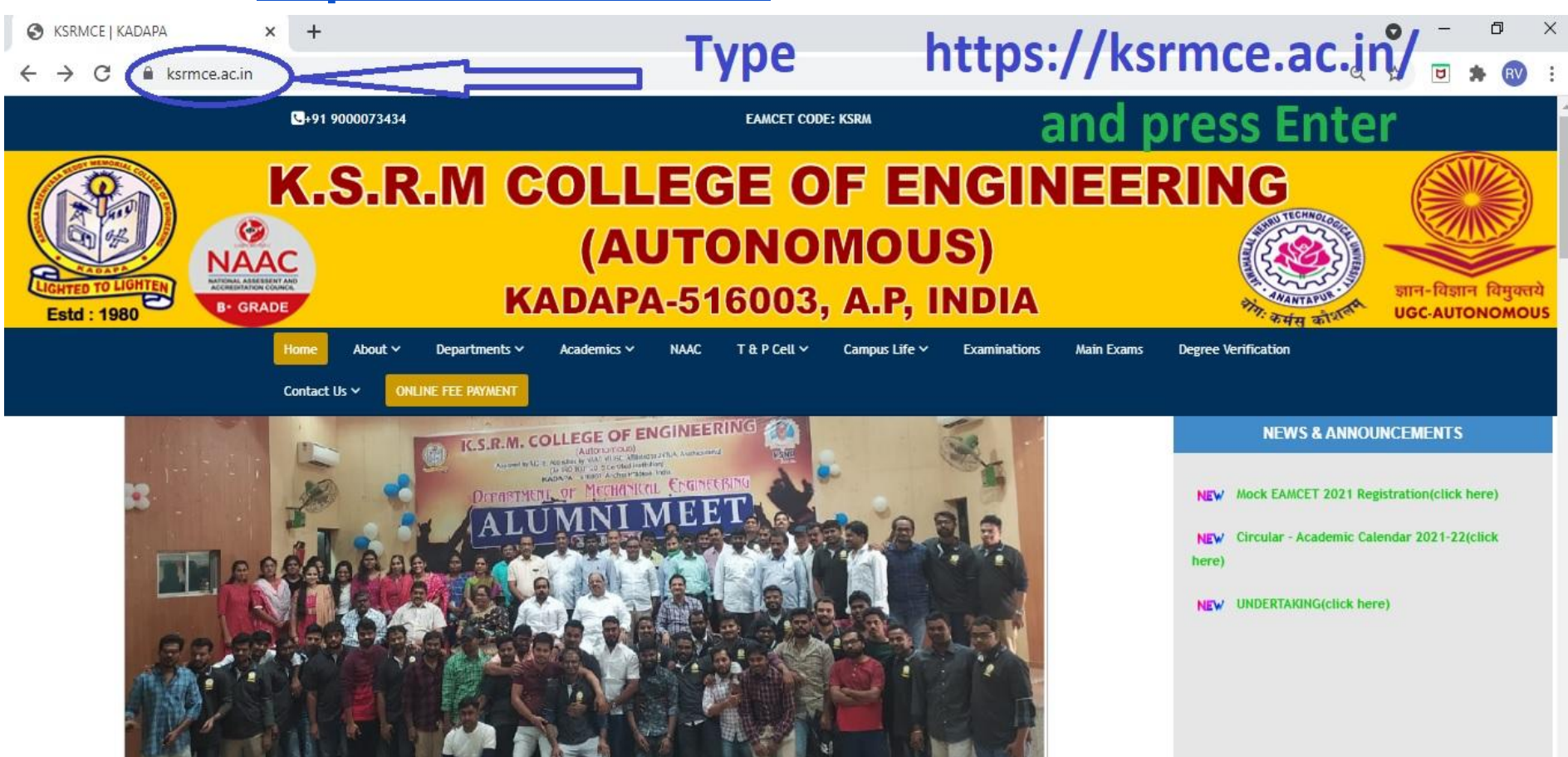

## 3. Please click on ONLINE FEE PAYMENT.

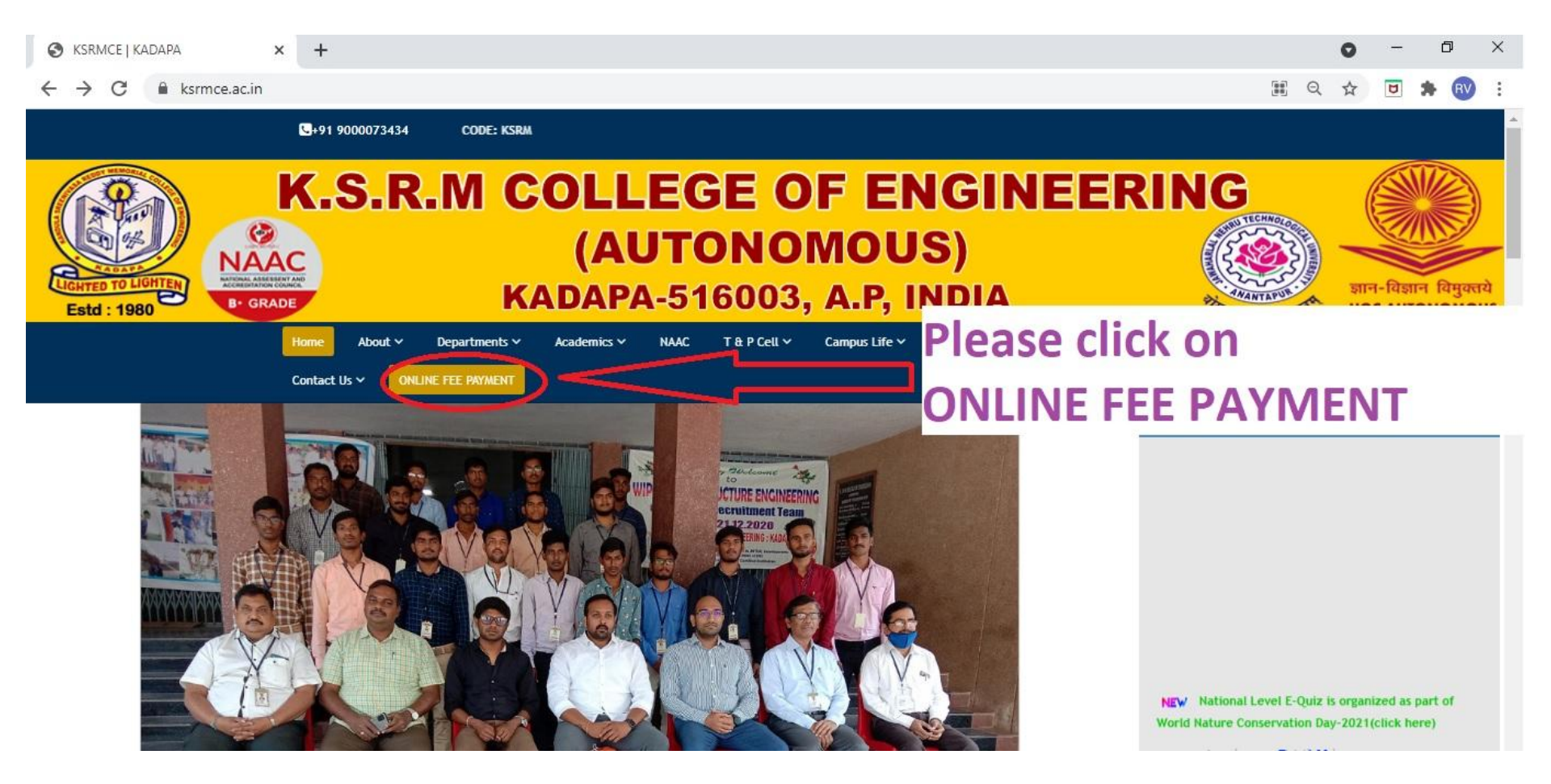

## 4. It opens the following page.

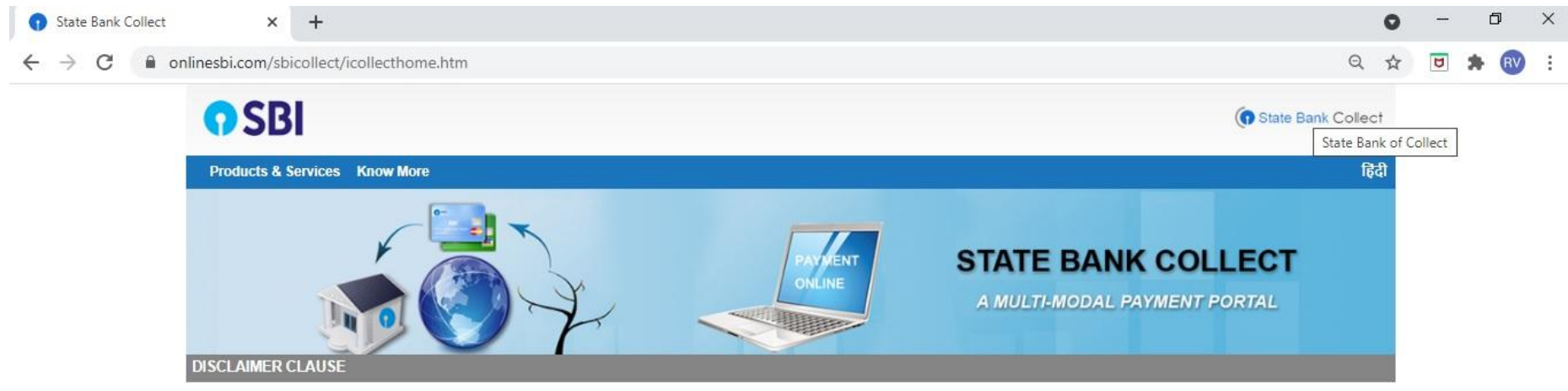

Terms Used

- > Corporate Customer: Firm/Company/Institution (F/C/I) collecting payment from their beneficiaries.
- > User: The beneficiary making a payment to F/C/I for the services/goods availed.
- Bank shall not be responsible, in any way, for the quality or merchantability of any product/merchandise or any of the services related thereto, whatsoever, offered to the User by the Corporate Customer. Any disputes regarding the same or delivery of the Service or otherwise will be settled between Corporate Customer and the User and Bank shall not be a party to any such dispute. Any request for refund by the User on any grounds whatsoever should be taken up directly with the Corporate Customer and the Bank will not be concerned with such a request.
- > Bank takes no responsibility in respect of the services provided and User shall not be entitled to make any claim against the Bank for deficiency in the services provided by the Corporate Customer.
- > The User shall not publish, display, upload or transmit any information prohibited under Rule 3(2) of the Information Technology (Intermediaries guidelines) Rules, 2011.
- > In case of non-compliance of the terms and conditions of usage by the User, the Bank has the right to immediately terminate the access or usage rights of the User to the computer resource of the Bank and remove the non-compliant information.

I have read and accepted the terms and conditions stated above. (Click Check Box to proceed for payment.)

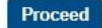

## 5. Please Click Check Box to proceed for payment - I have read and accepted the terms and conditions stated above.

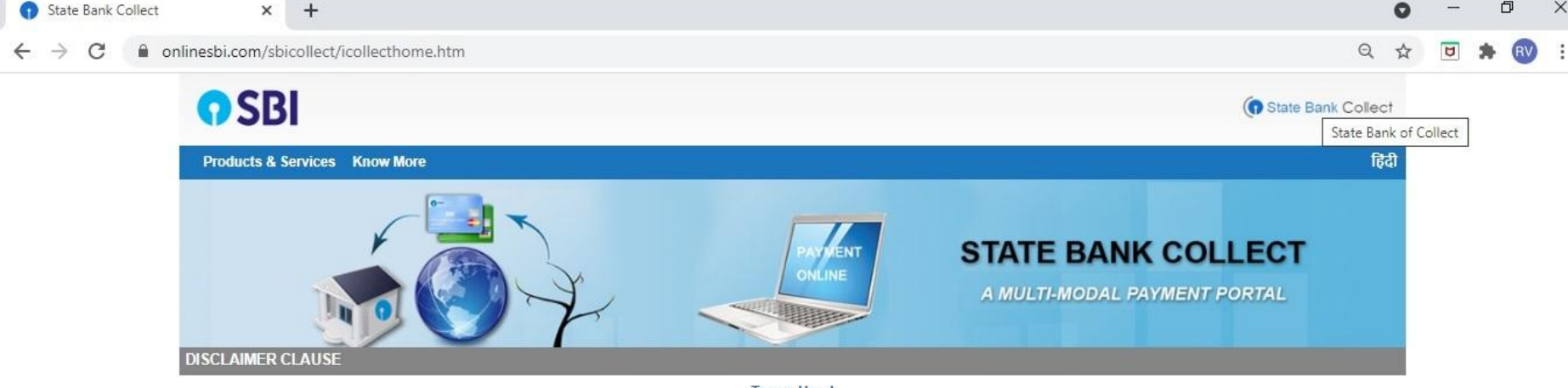

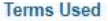

- Corporate Customer: Firm/Company/Institution (F/C/I) collecting payment from their beneficiaries.
- > User: The beneficiary making a payment to F/C/I for the services/goods availed.
- Bank shall not be responsible, in any way, for the quality or merchantability of any product/merchandise or any of the services related thereto, whatsoever, offered to the User by the Corporate Customer. Any disputes regarding the same or delivery of the Service or otherwise will be settled between Corporate Customer and the User and Bank shall not be a party to any such dispute. Any request for refund by the User on any grounds whatsoever should be taken up directly with the Corporate Customer and the Bank will not be concerned with such a request.
- > Bank takes no responsibility in respect of the services provided and User shall not be entitled to make any claim against the Bank for deficiency in the services provided by the Corporate Customer.
- The User shall not publish, display, upload or transmit any information prohibited under Rule 3(2) of the Information Technology (Intermediaries guidelines) Rules, 2011.
- In case of non-compliance of the terms and conditions of usage by the User, the Bank has the right to immediately terminate the access or usage rights of the User to the computer resource of the Bank and the local and non-compliance of the terms and conditions of usage by the User, the Bank has the right to immediately terminate the access or usage rights of the User to the computer resource of the Bank and the right to immediately terminate the access or usage rights of the User to the computer resource of the Bank and the right to immediately terminate the access or usage rights of the User to the computer resource of the Bank and the right to immediately terminate the access or usage rights of the User to the computer resource of the Bank and the right to immediately terminate the access or usage rights of the User to the computer resource of the Bank and the right to immediately terminate the access or usage rights of the User to the computer resource of the Bank and the right to immediately terminate the access or usage rights of the User to the computer resource of the Bank and the right to immediately terminate the access or usage rights of the User to the computer resource of the Bank and the right to immediately terminate the access or usage rights of the User to the computer resource of the Bank and the right to the terminate the access or usage rights of the User terminate the access or usage rights of the User terminate the access or usage rights of the User terminate the access or usage rights of the User terminate the access or usage rights of the User terminate the access or usage rights of the User terminate the access or usage rights of the User terminate the access or usage rights of the User terminate the access or usage rights of the User terminate the access or usage rights of the User terminate the access or usage rights of the User terminate the access or usage rights of the User terminate the access or usage rights of the User terminate the access or usage rights of the User terminate

I have read and accepted the terms and conditions stated above (Click Check Box to proceed for payment.)

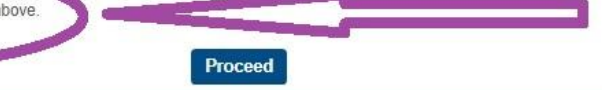

#### © State Bank of India

## 5. Please Click Check Box to proceed for payment - I have read and accepted the terms and conditions stated above.

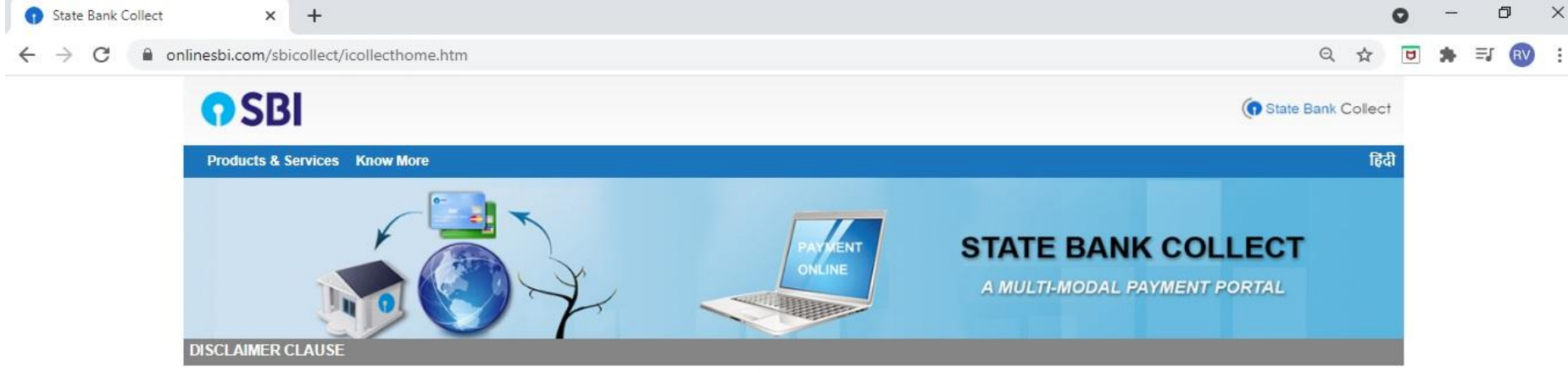

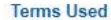

- Corporate Customer: Firm/Company/Institution (F/C/I) collecting payment from their beneficiaries.
- > User: The beneficiary making a payment to F/C/I for the services/goods availed.
- Bank shall not be responsible, in any way, for the quality or merchantability of any product/merchandise or any of the services related thereto, whatsoever, offered to the User by the Corporate Customer. Any disputes regarding the same or delivery of the Service or otherwise will be settled between Corporate Customer and the User and Bank shall not be a party to any such dispute. Any request for refund by the User on any grounds whatsoever should be taken up directly with the Corporate Customer and the Bank will not be concerned with such a request.
- > Bank takes no responsibility in respect of the services provided and User shall not be entitled to make any claim against the Bank for deficiency in the services provided by the Corporate Customer.
- > The User shall not publish, display, upload or transmit any information prohibited under Rule 3(2) of the Information Technology (Intermediaries guidelines) Rules, 2011.
- > In case of non-compliance of the terms and conditions of usage by the User, the Bank has the right to immediately terminate the access or usage rights of the User to the computer resource of the Bank and an and a set of the compliance in or compliance more compliance in or compliance in or complited in or compliance in or compliance in or compliance in or com

Proceed

I have read and accepted the terms and conditions stated above (Click Check Box to proceed for payment.)

© State Bank of India

## 6. Click on Proceed.

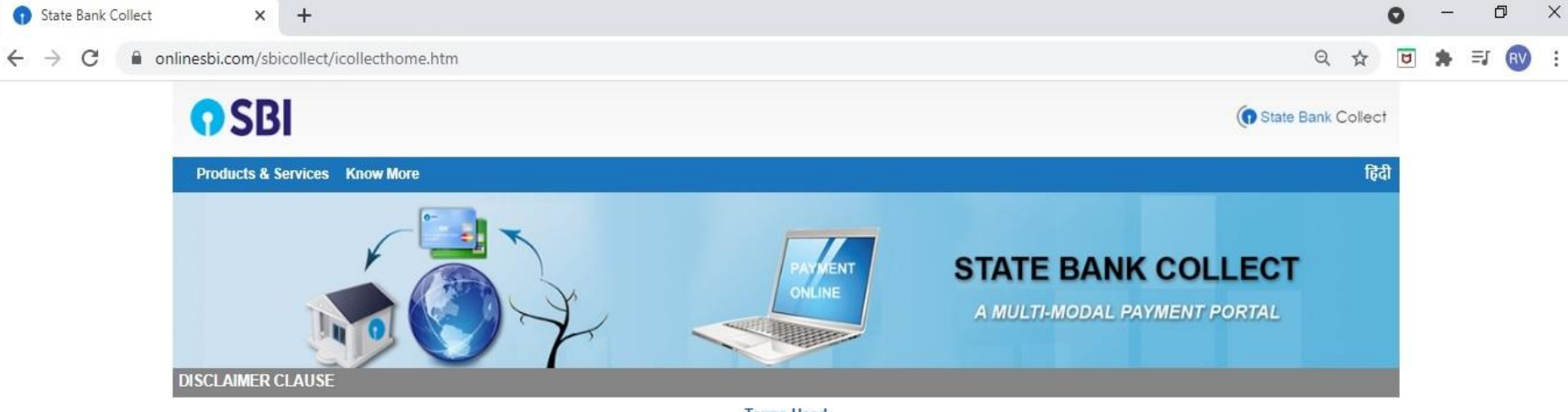

#### Terms Used

- > Corporate Customer: Firm/Company/Institution (F/C/I) collecting payment from their beneficiaries.
- User: The beneficiary making a payment to F/C/I for the services/goods availed.
- Bank shall not be responsible, in any way, for the quality or merchantability of any product/merchandise or any of the services related thereto, whatsoever, offered to the User by the Corporate Customer. Any disputes regarding the same or delivery of the Service or otherwise will be settled between Corporate Customer and the User and Bank shall not be a party to any such dispute. Any request for refund by the User on any grounds whatsoever should be taken up directly with the Corporate Customer and the Bank will not be concerned with such a request.
- > Bank takes no responsibility in respect of the services provided and User shall not be entitled to make any claim against the Bank for deficiency in the services provided by the Corporate Customer.
- The User shall not publish, display, upload or transmit any information prohibited under Rule 3(2) of the Information Technology (Intermediaries guidelines) Rules, 2011.
- In case of non-compliance of the terms and conditions of usage by the User, the Bank has the right to immediately terminate the access or usage rights of the User to the computer resource of the Bank and remove the non-compliant information.
- I have read and accepted the terms and conditions stated above. (Click Check Box to proceed for payment.)

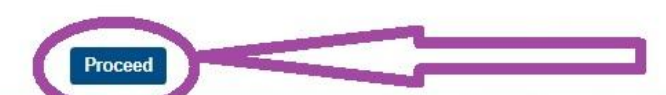

#### © State Bank of India

Privacy Statement | Disclosure | Terms of Use

## 7. The following page will appear.

| ⑦ State Bank Collect - State Bank ⊂ ×     ⑦ State Bank Collect     ×     +                                                                                                    | 0                                                                                      | -   | ٥    |    |
|----------------------------------------------------------------------------------------------------|----------------------------------------------------------------------------------------|-----|------|----|
| ← → C                                                                                                    | Q & <u>B</u>                                                                           | 5 🛊 | =J ( | RV |
| <b>•</b> SBI                                                                                                    | ( State Bank Collect                                                                   |     |      |    |
| State Bank Collect - State Bank Mops                                                                                                    |                                                                                        |     |      |    |
| State Bank Collect / State Bank Collect                                                                                                    | <b>G</b> ≁ Exit                                                                        |     |      |    |
| State Bank Collect                                                                                                    | 01-Aug-2021 [01:24 PM IST]                                                             |     |      |    |
| Select State and Type of Corporate / Institution                                                                                                    |                                                                                        |     |      |    |
| State of Corporate / Institution * Select State •                                                                                                    |                                                                                        |     |      |    |
| Type of Corporate / Institution * Select Type *                                                                                                    |                                                                                        |     |      |    |
| Go                                                                                                    |                                                                                        |     |      |    |
| <ul> <li>Mandatory fields are marked with an asterisk (*)</li> <li>State Bank Collect is a unique service for paying online to educational institutions, temples, charities</li> </ul> | es and/or any other corporates/institutions who maintain their accounts with the Bank. |     |      |    |
| © State Bank of India                                                                                                    | Privacy Statement   Disclosure   Terms of Use                                          |     |      |    |

## 8. Select State of Corporate / Institution- Andhra Pradesh and Select Type of Corporate / Institution- Educational Institutions

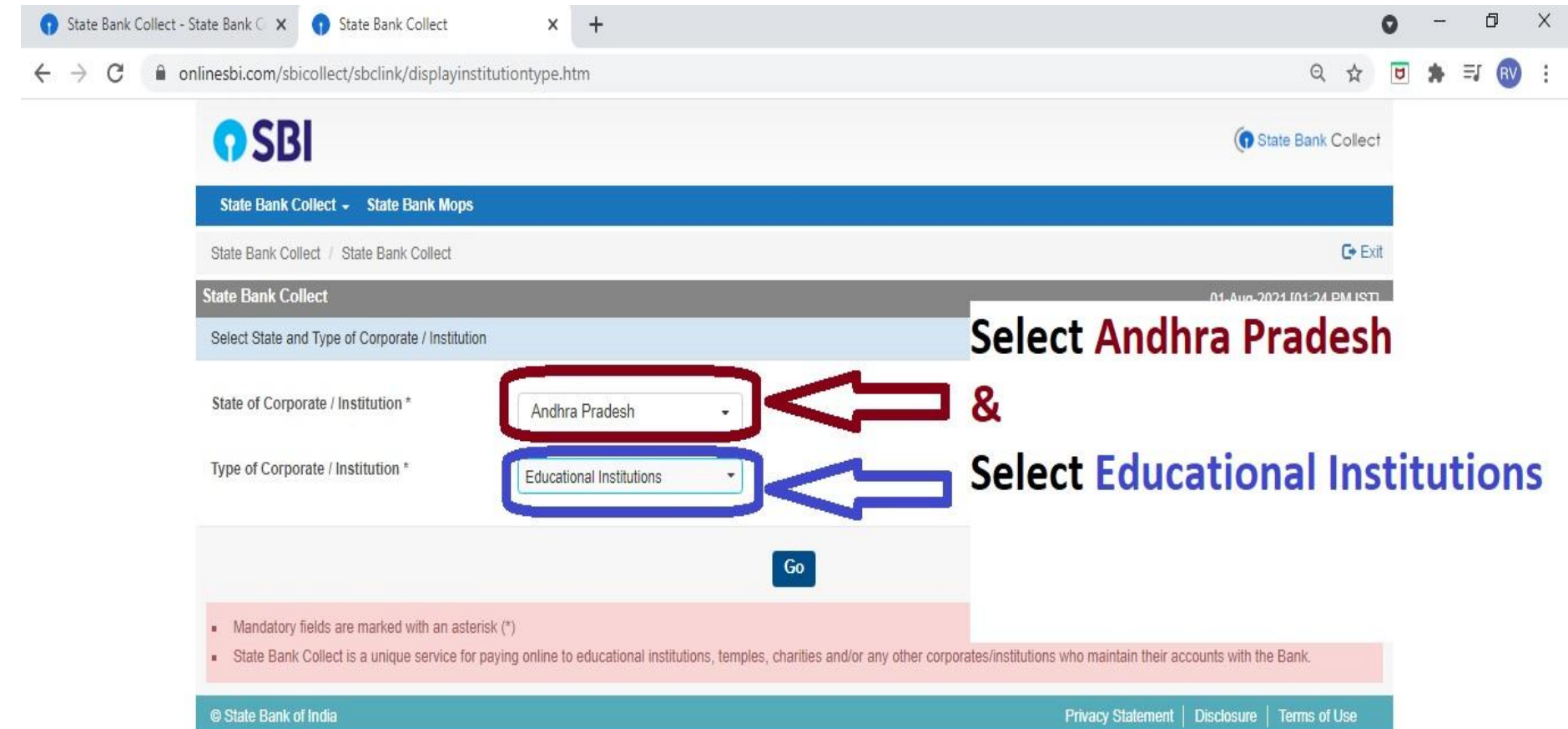

### 9. Click on Go. The following page will appear.

| 🕥 State Bank Collect - State Bank 🔾 🗙 🛛 🌍 State Bank Collect - State Ban                      | 🛇 🗙 🕤 State Bank Collect        | ×       | +  |                                               | 0    | - | Ć  | 7  | Х |
|-----------------------------------------------------------------------------------------------|---------------------------------|---------|----|-----------------------------------------------|------|---|----|----|---|
| $\leftrightarrow$ $\rightarrow$ C $\bullet$ onlinesbi.com/sbicollect/payment/listinstitution. | ntm                             |         |    | Q \$                                          | ۵    | * | ≡ſ | RV | : |
| <b>O</b> SBI                                                                                  |                                 |         |    | (State Bank Colle                             | ct   |   |    |    |   |
| State Bank Collect - State Bank Mops                                                          |                                 |         |    |                                               |      |   |    |    |   |
| State Bank Collect / State Bank Collect                                                       |                                 |         |    | <b>€</b> E                                    | ixit |   |    |    |   |
| State Bank Collect                                                                            |                                 |         |    | 01-Aug-2021 [01:35 PM IS                      | T]   |   |    |    |   |
| Select from Educational Institutions                                                          |                                 |         |    |                                               |      |   |    |    |   |
| Educational Institutions Name *                                                               | Select Educational Institutions | •       |    |                                               |      |   |    |    |   |
|                                                                                               | Su                              | bmit Ba | ck |                                               |      |   |    |    |   |
| <ul> <li>Mandatory fields are marked with an asterisk (*)</li> </ul>                          |                                 |         |    |                                               |      |   |    |    |   |
| © State Bank of India                                                                         |                                 |         |    | Privacy Statement   Disclosure   Terms of Use |      |   |    |    |   |

### 10. Select Educational Institutions as KSRM COLLEGES KADAPA

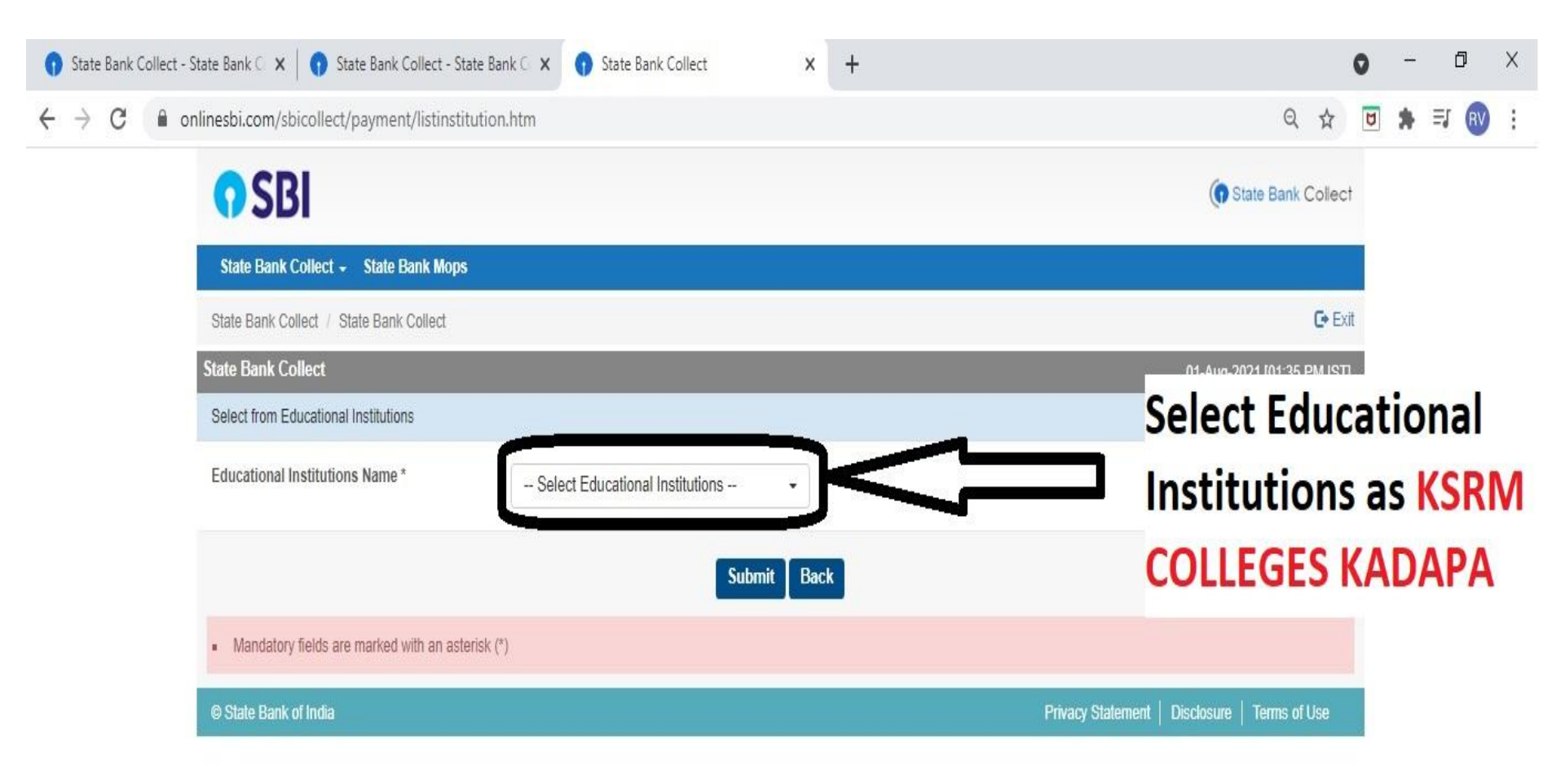

### **10. Select Educational Institutions as KSRM COLLEGES KADAPA**

| State Bank Collect - | State Bank C 🗙 📔 👔 State Bank Collect - State Bank C 🗙 👔 State Bank Collect | ×         | +   |                                               | 0    | - | •  | ٥ |
|----------------------|-----------------------------------------------------------------------------|-----------|-----|-----------------------------------------------|------|---|----|---|
| ← → C 🔒 º            | onlinesbi.com/sbicollect/payment/listinstitution.htm                        |           |     | Qr                                            |      | * | Ξ, | I |
|                      | <b>SBI</b>                                                                  |           |     | (State Bank Col                               | lect |   |    |   |
|                      | State Bank Collect - State Bank Mops                                        |           |     |                                               |      |   |    |   |
|                      | State Bank Collect / State Bank Collect                                     |           |     | G                                             | Exit |   |    |   |
|                      | State Bank Collect                                                          |           |     | 01-Aug-2021 [01:35 PM                         | IST] |   |    |   |
|                      | Select from Educational Institutions                                        |           |     |                                               |      |   |    |   |
|                      | Educational Institutions Name * KSRM COLLEGES KADAPA                        | ·         |     |                                               |      |   |    |   |
|                      | Sul                                                                         | omit Bacl | < C |                                               |      |   |    |   |
|                      | <ul> <li>Mandatory fields are marked with an asterisk (*)</li> </ul>        |           |     |                                               |      |   |    |   |
|                      | © State Bank of India                                                       |           |     | Privacy Statement   Disclosure   Terms of Use |      |   |    |   |

## 11. Click on the Submit button.

| 😗 State Bank Colle  | ct - State Ban 🗴 👔 State Bank Collect - State Ban 🗴 👔 State Bank Collect - State Ban 🗴 👔 State Bank Collect | × 😗 State Bank Collect | ×          | +           | 0      | - | ٥          |
|---------------------|----------------------------------------------------------------------------------------------------|------------------------|------------|-------------|--------|---|------------|
| $\leftrightarrow$ C | onlinesbi.com/sbicollect/payment/listinstitution.htm                                                        |                        |            | Q           | ☆ 8    | * | <b>I</b> ( |
|                     | <b>•</b> SBI                                                                                                |                        | ( Sta      | te Bank Co  | ollect |   |            |
|                     | State Bank Collect + State Bank Mops                                                                        |                        |            |             |        |   |            |
|                     | State Bank Collect / State Bank Collect                                                                     |                        |            | C           | Exit   |   |            |
|                     | State Bank Collect                                                                                          |                        | 01-Aug-202 | 1 [01:52 PM | M IST] |   |            |
|                     | Select from Educational Institutions                                                                        |                        |            |             |        |   |            |
|                     | Educational Institutions Name * KSRM COLLEGES KADAPA                                                        |                        |            |             |        |   |            |
|                     | Click on Submit                                                                                             |                        |            |             |        |   |            |
|                     | ा रात्रां के त्यार प्राणाय                                                                                  | Privacy Statement      | Disclosure | Terms of Us | se     |   |            |

## **12. Select Payment category**

| 🕥 State Bank Collect - State Bank C 🗙 🛛 🕥 State Bank Collect - State Bank C 🗴 🔹 🕥 State Bank Collect - State Bank C 🗙 🕥 State Bank Collect                                                                             | ×       | +                      |          |         | 0 | - | ٥    | p  | × |
|----------------------------------------------------------------------------------------------------|---------|------------------------|----------|---------|---|---|------|----|---|
| ← → C ● onlinesbi.com/sbicollect/payment/listcategory.htm                                                                                                    |         |                        | Q        | ☆       | U | * | =, ( | RV | : |
| <b>O</b> SBI                                                                                                    |         | ( Sta                  | te Bank  | Collect |   |   |      |    |   |
| State Bank Collect + State Bank Mops                                                                                                    |         |                        |          |         |   |   |      |    |   |
| State Bank Collect / State Bank Collect                                                                                                    |         |                        |          | C+ Exi  | t |   |      |    |   |
| State Bank Collect                                                                                                    |         | 01-Aug-202             | 1 [01:48 | PM IST] |   |   |      |    |   |
| KSRM COLLEGES KADAPA<br>YERRAMASUPALLI(VILLAGE), CHINTHAKOMMADINNE (MANDAL), kadapa-516005                                                                                                    |         |                        |          |         |   |   |      |    |   |
| Provide details of payment                                                                                                    | 0       |                        | <b></b>  | ~       |   |   |      |    |   |
| Select Payment Category * Select Category Select Category Select Category ENGINE                                                                                                    | ERI     | NG FEE                 | JE       | OF      |   |   |      |    |   |
| <ul> <li>Mandatory fields are marked with an asterisk *)</li> <li>The payment structure document if available vill</li> <li>Date specified(if any) should be in the format of</li> <li>MBA KSRM COLLEGE FEE</li> </ul> |         | •                      |          |         |   |   |      |    |   |
| © State Bank of India                                                                                                    | Privacy | Statement   Disclosure | Terms of | Use     |   |   |      |    |   |

## **13. Enter Your Roll Number**

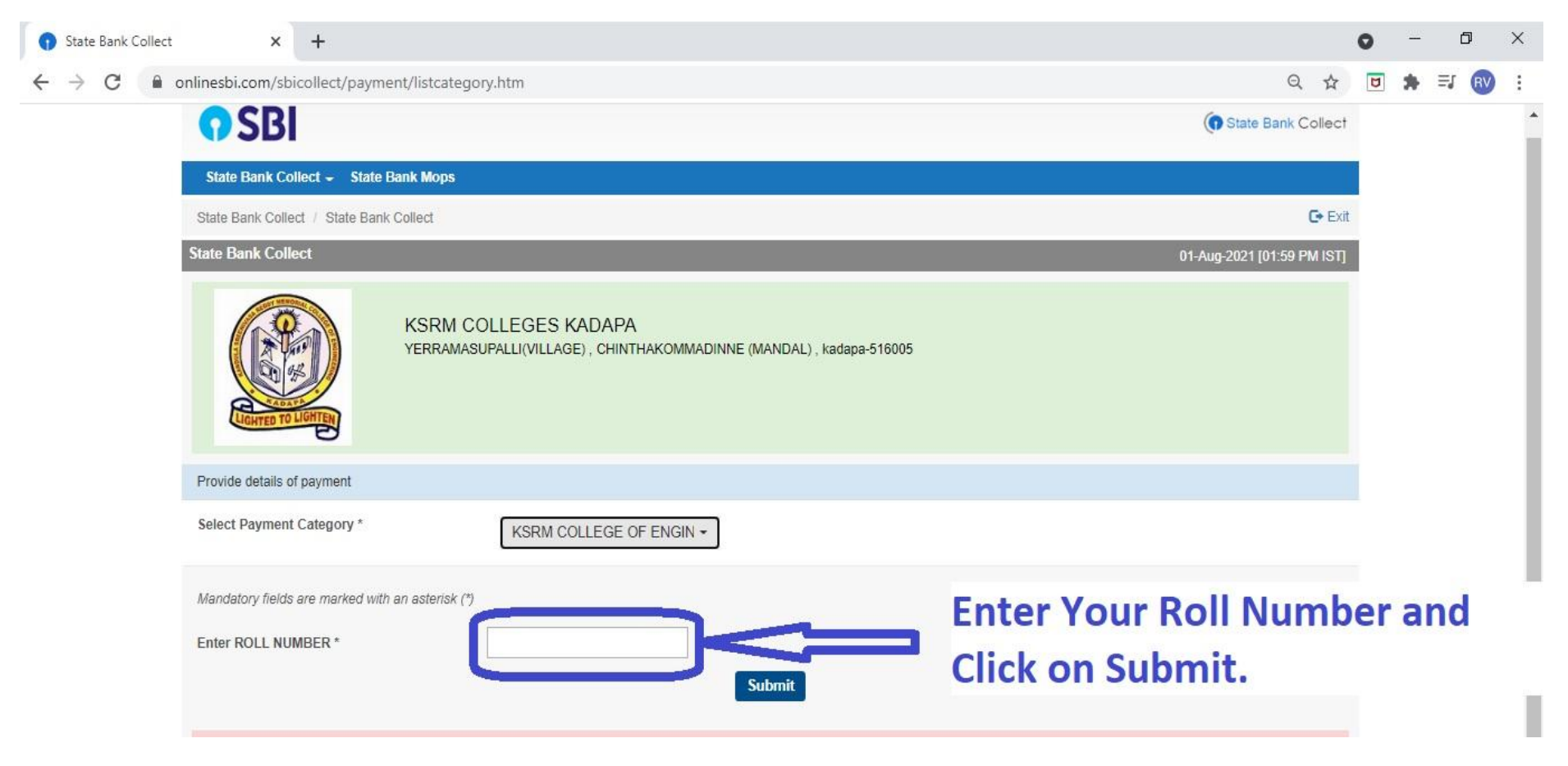

- ➤ Fill up your details and Submit
- Select Payment mode (Debit/Credit card/ Internet Banking/UPI.
- $\succ$  Pay the fees.

## **Thank You**